### Step 1 (Plug in microphone headset FIRST)

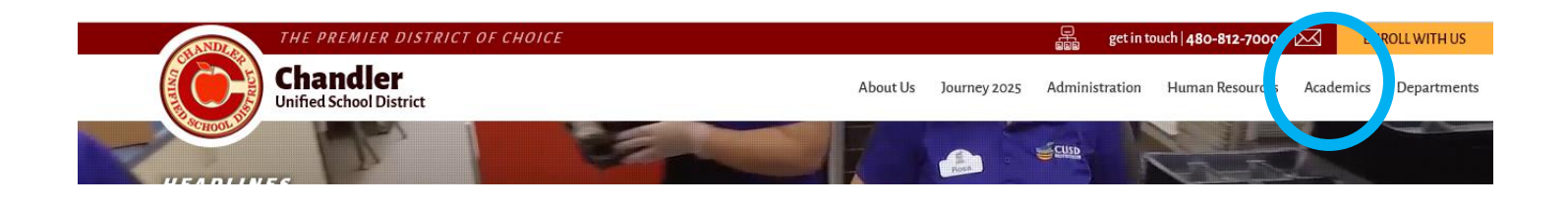

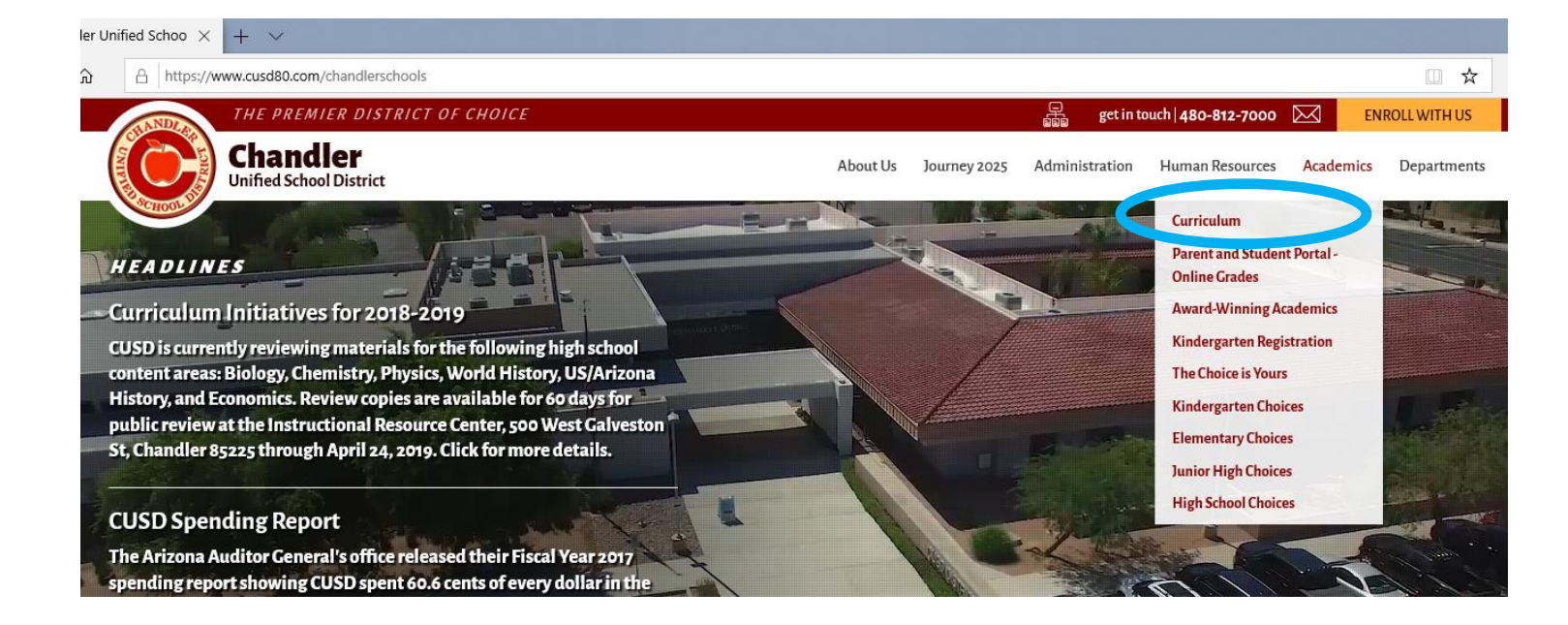

| THE PREMIER DISTRICT OF CHOICE      |          |              | get in 1       | touch   <b>480-812-7000</b> | $\bowtie$ | ENROLL WITH US |
|-------------------------------------|----------|--------------|----------------|-----------------------------|-----------|----------------|
| Chandler<br>Unified School District | About Us | Journey 2025 | Administration | Human Resources             | Academi   | s Departments  |
| home / curriculum / curriculum menu |          |              | A+             |                             |           | <b>i</b>       |
| Curriculum Menu                     |          |              |                |                             |           |                |
| Standards and Curriculum            |          |              |                |                             |           |                |
| Career & Technical Education        |          |              |                |                             |           |                |
| Defined STEM                        |          |              |                |                             |           |                |
| English Language Arts               |          |              |                |                             |           |                |
| English Language Development        |          |              |                |                             |           |                |
| Mathematics                         |          |              |                |                             |           |                |
| Media / Technology                  |          |              |                |                             |           |                |

Step 2

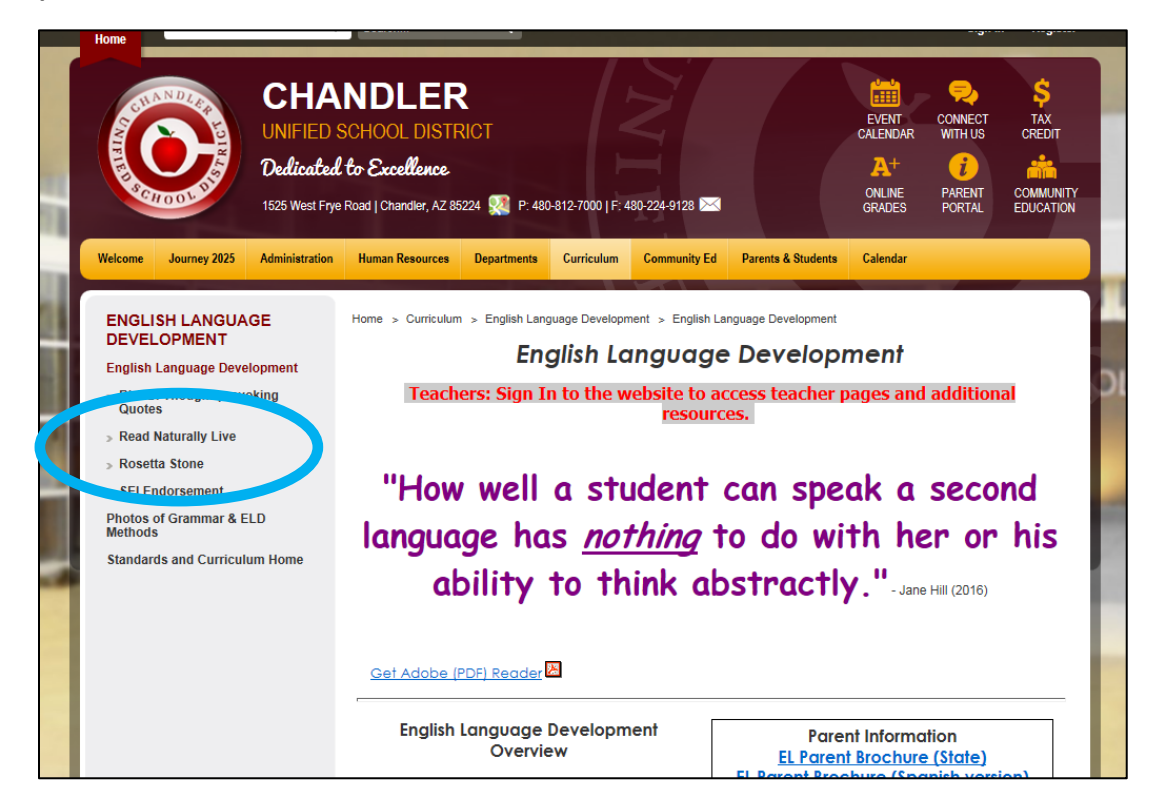

## Step 3

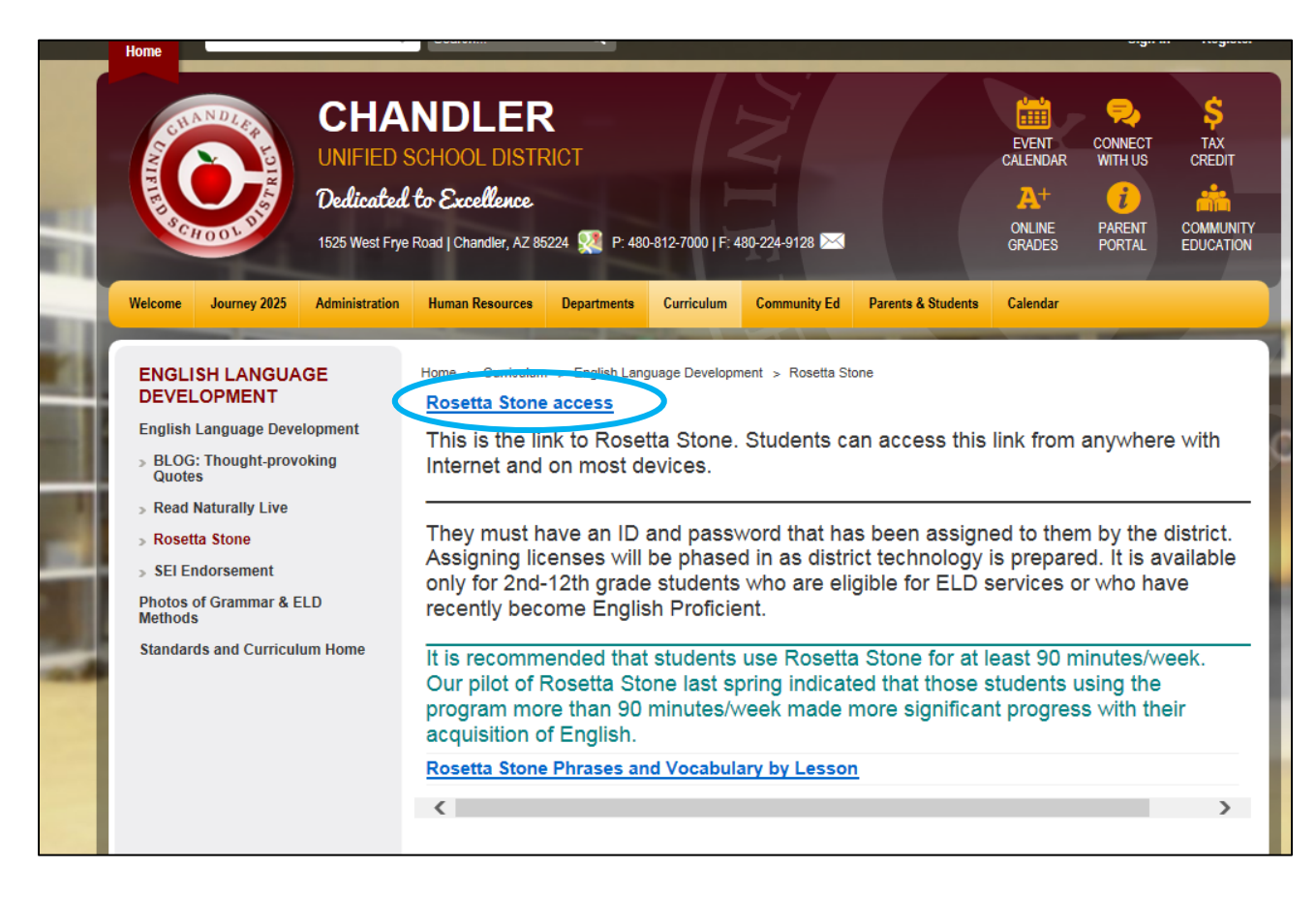

#### Step 4

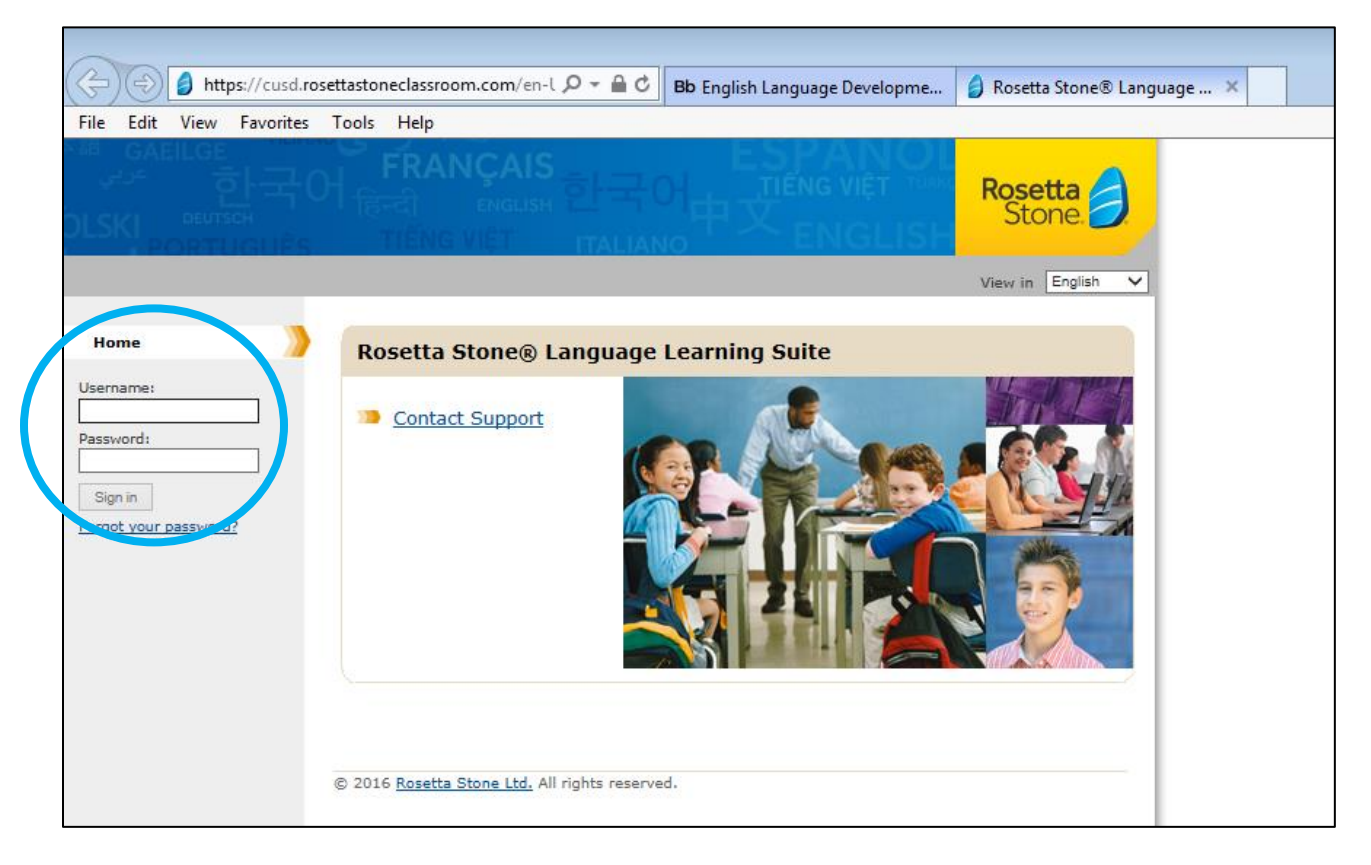

Username & Password are both the same – the student's CUSD ID number (no letters – just the number)

#### Step 5

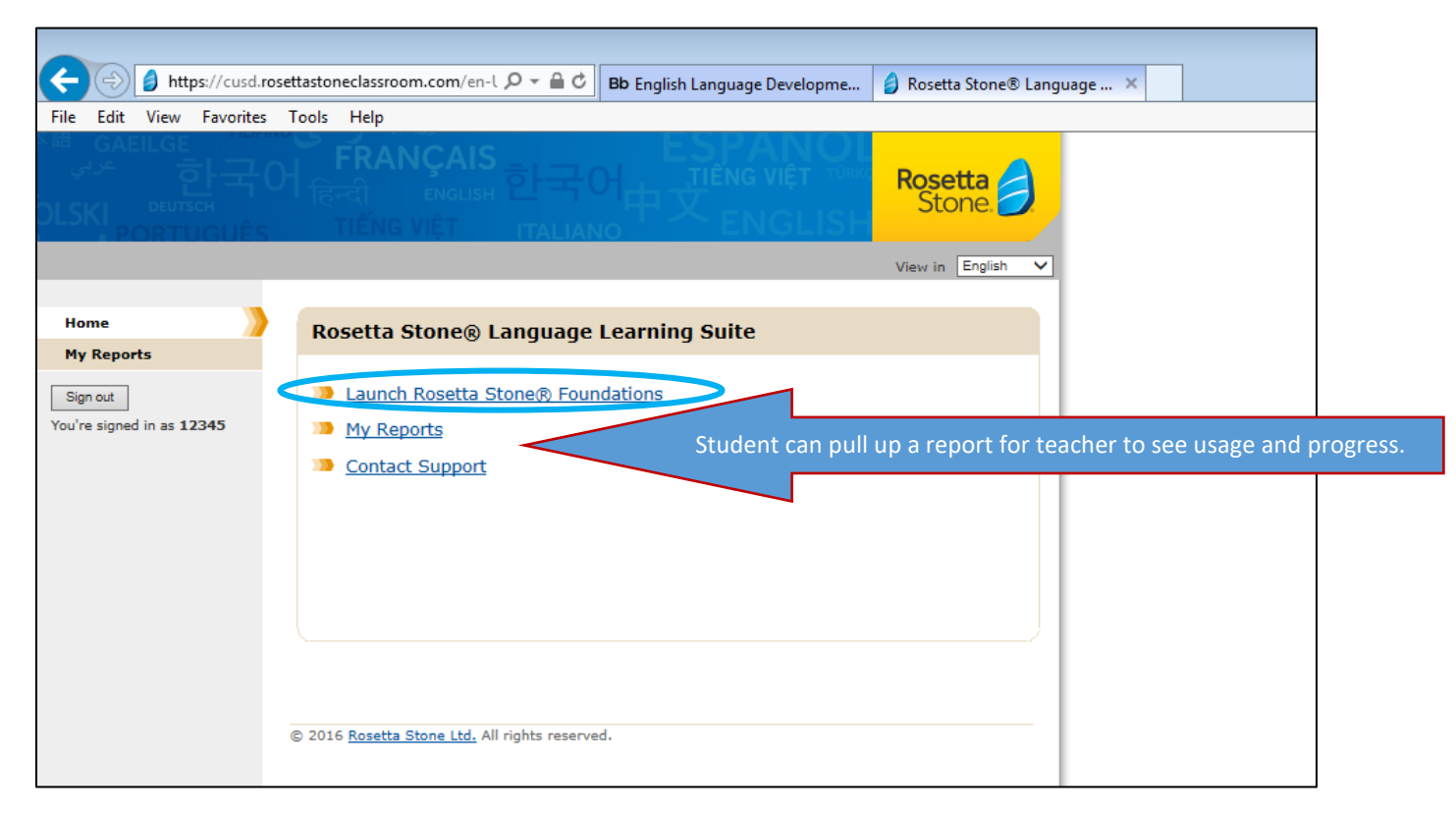

| Bb English Language Development $\times$ $\emptyset$ Welcome to Rosetta Stonel<br>$\leftarrow \rightarrow C \hat{\Omega}$ $\hat{u}$ https://totale.rosettastone.com | × +                                   |                                                      |            |          | -                                                        |
|----------------------------------------------------------------------------------------------------|---------------------------------------|------------------------------------------------------|------------|----------|----------------------------------------------------------|
| Apps 📀 New Tab Bb Chandler Unified Sc 🎯 User account   Can                                                                                                    | e                                     |                                                      |            |          |                                                          |
| Rosetta Stone 🤌 My Lessons Extended Learning                                                                                                    | אסט Menu<br>UNIT 1<br>Language Basics |                                                      |            |          | Students can<br>start where<br>they left off or          |
|                                                                                                    | Lesson 1                              | Lesson 2                                             |            | Lesson 4 | clear score and                                          |
|                                                                                                    | Core Lesson                           | In Progress<br>96 correct / 2 incorrect / 14 skipped |            | Resume   | start over. They                                         |
|                                                                                                    | Pronunciation                         |                                                      | 10 minutes | Start    | skipping tasks.                                          |
|                                                                                                    | Writing                               |                                                      | 5 minutes  | Start    |                                                          |
|                                                                                                    | Grammar                               |                                                      | 10 minutes | Start    |                                                          |
|                                                                                                    | Vocabulary                            |                                                      | 5 minutes  | Start    |                                                          |
|                                                                                                    | Listening                             |                                                      | 10 minutes | Start    |                                                          |
| <b>ヸ 2 時 🔁 🖬 🏦 🦧 🥙 🍓</b>                                                                                                    | 9 <b>3</b> 7 a                        |                                                      |            |          | 유 <sup>0</sup> ^ <b>프</b> 네 <sup>1009 AM</sup><br>773/19 |

# Adjusting Microphone Volume for Recording (only if needed)

**<u>Step 1</u>**: Locate the volume icon on the right bottom of the screen and right click on it.

In menu select "Recording devices".

<u>Step 2</u>: In the Sound settings select the "Recording" tab.

Select the "C-Media USB Headset" and click ok.

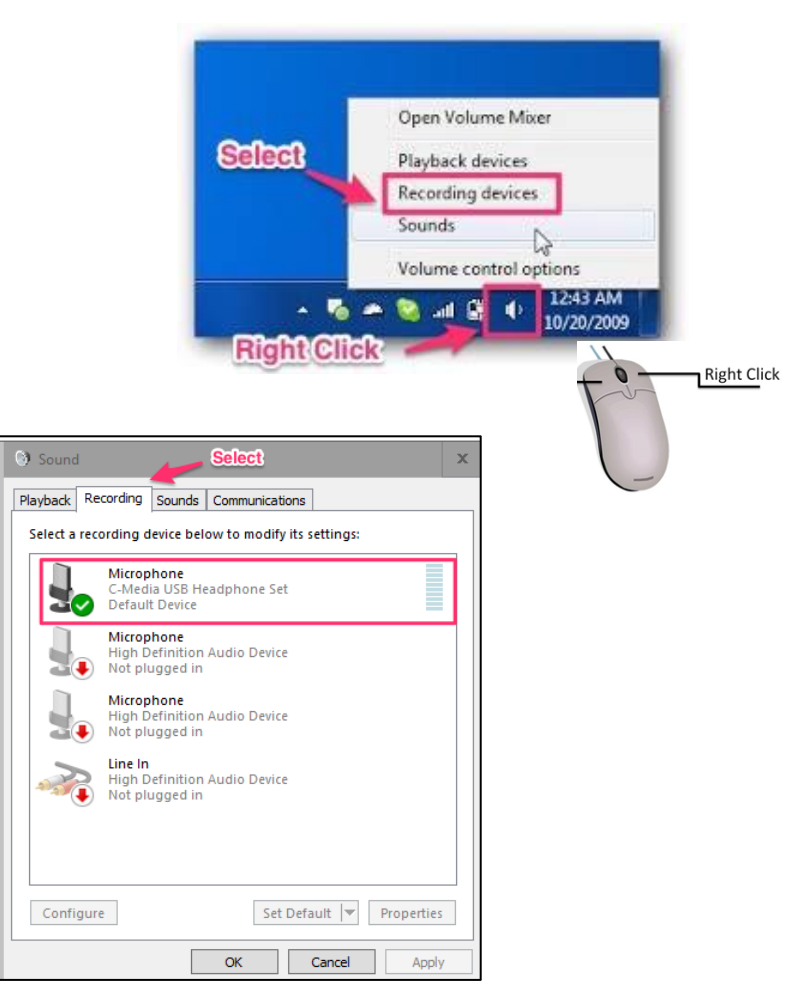

**<u>Step 3</u>**: Place cursor on the microphone. Right click on mouse and select Properties.

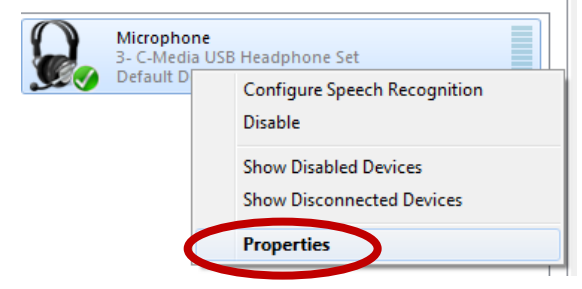

<u>Step 4:</u> Under Microphone Properties select the "Levels" tab.

On the volume slider drag to desired level if it set at 0. We recommend to set at 60 or higher.

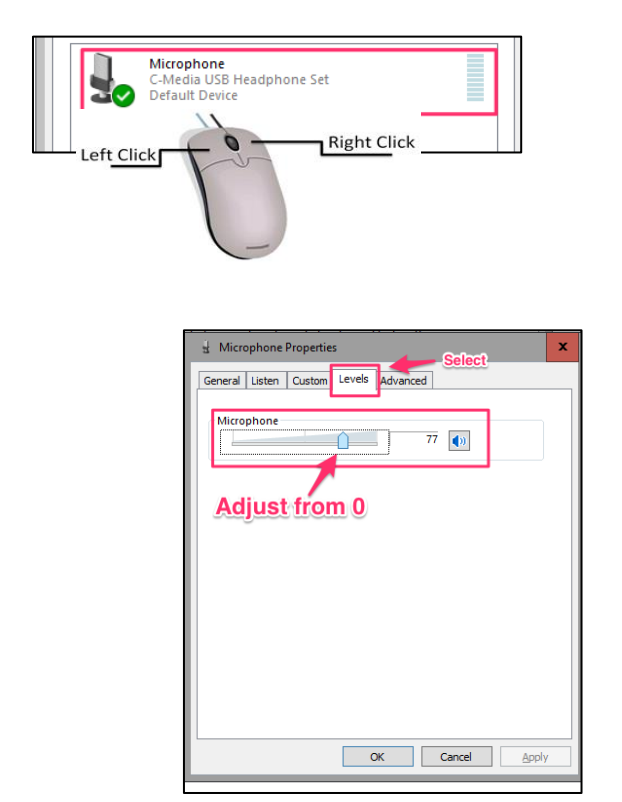